## **PROVIDER OUICK POINTS** PROVIDER INFORMATION

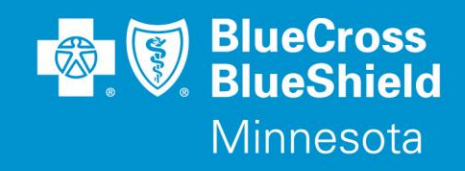

November 28, 2018

## Withdraw Feature Available for Availity Authorizations

On **December 1, 2018**, Blue Cross is adding a new feature to the Auth/Referral Dashboard and Inquiry in Availity. Submitted requests that are in Pending Review or Pending Action status can now be withdrawn/cancelled by the provider.

This may be done when:

- The member no longer wishes to receive the requested service
- A duplicate request was entered in error and is not needed
- The treatment plan changes and a new authorization submission is required

To withdraw a request:

- Locate the request in the Availity Auth/Referral Dashboard
- Click on the View/Actions menu on the righthand side

   Select "Update"
- Click "Accept" to open the new window
- Select "Withdraw" from the list of available options
- Select the Cancel Reason (By Provider or By Member)
- Add optional comments
- Click "Cancel Request"

| Cancel   | Withdraw   | ~              | Cancel Reason | By Provider | $\sim$ |
|----------|------------|----------------|---------------|-------------|--------|
| Comments |            |                |               |             |        |
|          |            |                |               |             |        |
|          |            |                |               |             |        |
|          |            |                |               |             |        |
|          |            |                |               |             |        |
|          | <b>*</b>   |                |               |             |        |
|          | << Go Back | Cancel Request |               |             |        |

Pending requests can also be withdrawn/cancelled from Auth Inquiry screen.

On **December 8, 2018**, the ability to withdraw/cancel an **Incomplete** request will be added. To withdraw/cancel an incomplete request:

- Locate the request in the Availity Auth/Referral Dashboard
- Click on the View/Actions menu on the righthand side
   Select "Withdraw"
- Click "Accept" to open the new window
- Select the Cancel Reason (By Provider or By Member)
- Add optional comments
- Click "Cancel Request"

QP97-18

Distribution: Available on providers.bluecrossmn.com. https://www.bluecrossmn.com/Page/mn/en\_US/forms-and-publications

Continued

Successfully withdrawn requests will display the status of "Cancelled" in the Auth/Referral Dashboard.

Please note: Withdrawn requests cannot be reopened. If you withdraw a request in error, a new request will need to be submitted.

If you have any questions, please contact provider services at 1-800-262-0820.